# Data Standard Alternative Education Programs - KECSAC (Kentucky Educational Collaborative for State Agency Children) Rev. 7/1/2025

# **Ownership and History**

Standard prepared by: Windy Spalding

# Data steward(s)

Program Contacts: <u>Leticia Porter</u> 502-564-4772, ext. 4058 & <u>Cristina Green</u> 502-564-4772, ext. 4032 KECSAC Contact: <u>Sherri Clusky</u> 502-783-1445 KDE Data Contact: <u>Windy Spalding</u> 502-564-5130, ext. 4063

# Office(s)

Office of Continuous Improvement and Support

Revision history July 1, 2025 Review for 2025-2026 School Year Added new resource – Individual Learning Plan Addendum (ILPA) Checklist

# Rev. 7/1/2025 Contents Ownership and History.....1 Section B – KECSAC and Accountability......5 Section C – ILPA Team Members Tab ......6 Section D – Individual Learning Plan Addendum (ILPA).....7 Section E – Copy Feature (use upon re-entry in alternative program within same academic year) ......13 Section G – Calendar Setup ......16

**Data Standard Alternative Education Programs - KECSAC** 

Rev. 7/1/2025

# Overview

# Description

This standard details requirements for students being served by the local school district who have been placed by a state agency and are generating KECSAC funds. Districts must have a *Memorandum of Agreement (MOA)* with KECSAC to receive these funds for services provided to state agency placed students.

# Regulation citation(s)

- <u>704 KAR 19:002</u> Alternative Education Programs
- KRS 160.380 Definition of an alternative education program
- <u>505 KAR 1:080</u> Kentucky Educational Collaborative for State Agency Children
- <u>KRS 158.135</u> Reimbursement for school services for state agency children

#### Data use

- This data will be used to determine accountability for state-placed students.
- This data will be provided to KECSAC for data analysis and public reporting.
- This data will be publicly reported via the <u>School Report Card</u>.

# Resources

- KDE's Alternative Education Programs and ILPA <u>website</u>
- KECSAC <u>website</u>
- <u>Guidance for Alternative Education Programs</u>
- Data Standard <u>Alternative Education Programs/ILPA</u>
- Data Standard <u>Alternative Programs Out of District</u>
- Data Standard <u>Student Records Transfer</u>
- Reference <u>ILPA User Security Document</u>
- Reference ILPA Setup Instructions
- Reference <u>ILPA Team Member District Assignment Instructions</u>
- Individual Learning Plan (ILPA) Addendum Checklist

# Reports

- <u>KECSAC Membership</u> report
  - Search Term: KECSAC Membership

The purpose of this report is to produce a quarterly Average Daily Membership of all state agency children served in A6 programs and A1 or A5 schools that serve Kentucky Educational Collaborative for State Agency Children (KECSAC). Reference the <u>Quick Reference Card</u>.

- Alternative Education Programs report Search Term: Alternative Education Programs The purpose of this report is to assist districts and alternative educational programs (AEP) in obtaining data to provide technical assistance and monitoring of students served by off-site and on-site AEPs. Reference the <u>Quick Reference Card</u>.
- Transient Population Report
   Search Term: Transient Population
   This report can be used to identify transient students currently enrolled in a district and/or school. Students are identified as transient if they have been enrolled in 3 or more schools in

#### Rev. 7/1/2025

the current school year; 5 or more schools in the last 2 school years; or 10 or more schools in the last 5 school years. Reference the <u>Quick Reference Card</u>.

Student Performance Monitoring Report
 Search Terms: Student Performance Monitoring Report
 The detailed report will generate a list of students enrolled in the school or district selected
 with demographics, behavior, attendance, grades, response to intervention, on track to
 graduate indicators and early warning scores. Reference the <u>Quick Reference Card</u>.

#### Training

 Trainings are posted on KDE's Student Information System – Alternative Education Programs and ILPA <u>website</u>.

# Section A – KECSAC Tab

#### Tool Search: KECSAC

| KECSAC                                           |          |             |
|--------------------------------------------------|----------|-------------|
| *Status Date                                     |          | Status Time |
| *Start Date  *Classification for SAC Eligibility | •        | End Date    |
|                                                  | <b>*</b> |             |

Status Date: Defaults to the date the record is created (no requirement to change)

Status Time: Defaults to the time the record is created (no requirement to change)

**Start Date:** Enter the date the student was placed in the state agency program or when a student from any public school is placed under the care of a state agency. This is the date the district or school begins receiving KECSAC funds for the student.

**End Date:** Enter the date the student withdrew from the state agency program or no longer generates KECSAC funds for the school in which the student is enrolled.

NOTE: KECSAC records should correspond to student Enrollment records. When a student moves in and out of KECSAC facilities a new record should be created.

When enrollment records are ended as CO1: Close of Year, the corresponding KECSAC tab will end date. Districts should create a new KECSAC record corresponding to the start date of the student's first enrollment in the new school year.

**Classification for SAC Eligibility**: Select from the drop list one of the six classification categories that qualifies the student as state agency eligible.

01: Court ordered to attend program: Those children being served in a DJJ operated or contracted institution or program who are placed in the program via an official order from a judicial court in Kentucky.

02: DCBS-Committed to or in custody of; in home and community-based services

# Rev. 7/1/2025

provided as an alternative to intermediate care facility services for the intellectually disabled. Reference <u>KRS 158.135 (1)(a)(2)</u>.

03: DJJ-Committed to or in custody of - Those children committed to or in custody of the Department of Juvenile Justice and placed in a department operated or contracted facility or program. Reference <u>KRS 158.135 (1)(a)(3)</u>.

04: Placed or financed in a private facility agreement w/Cabinet (MHDT and some DCBS) - committed to or in custody of the Cabinet for Health and Family Services and placed, or financed by the cabinet, in a Cabinet for Health and Family Services operated or contracted institution, treatment center, facility, including those for therapeutic foster care and excluding those for nontherapeutic foster care. Reference <u>KRS 158.135 (1)(a)(1a)</u>.

05: Probated – When a person has been convicted of an offense or who has entered a plea of guilty and is not sentenced to imprisonment, but placed on supervision, guidance, assistance or direction provided as a probation service. Reference <u>KRS 533.020</u>.

06: FAIR Team Referral – Family Accountability, Intervention and Response Team created by each judicial district to develop enhanced case management plans and opportunities for services for children referred to the team. The team must include a court-designated worker in the judicial circuit or district. Reference <u>KRS 605.035</u>.

*Clarification for foster youth*: To be considered a KECSAC child, the student must be of school age AND committed to or in the custody of the Cabinet AND placed or financed in a DCBS operated or contracted institution, treatment center, or facility. Traditional foster youth who live in a traditional family home are not considered a state agency student, even though they are committed to or in the custody of the Commonwealth because they are not in an institution, treatment center or facility.

Abbreviations for state agency placement:

- DCBS: Department for Community Based Services
- DJJ: Department of Juvenile Justice
- MHDT: Mental Health Day Treatment

# Section B – KECSAC and Accountability

For a student to be counted as a state agency student for Student Data Review and Rosters (SDRR) and accountability, the KECSAC records must match the start and end dates in the state agency facility (A6 program) enrollment.

- When a student enrolls into a state agency facility, a KECSAC record should be created with a start date that matches the student's enrollment start date.
- If a student withdraws from the facility, the active KECSAC record should be end dated to match the enrollment withdrawal date.
- If a student returns to a facility, a new KECSAC record should be created with a start date matching the new enrollment date.

ALL state agency enrollment dates must match the KECSAC record dates.

# Rev. 7/1/2025

There are occurrences when a student will be enrolled in an A1 or A5 school and the student is placed in state agency care but remains enrolled in the A1 or A5 school (district operated programs). In these cases, the KECSAC start date would be the date the student was placed under the care of a state agency and the end date would be the date the student was removed from state agency care or has a gap in enrollment in which case it would match the end date of the last enrollment prior to the gap. A new KECSAC record would be created for enrollment after the gap.

# Section C – ILPA Team Members Tab

The Team Members Tab data will populate the Team Meeting information within the ILPA editors. Enter all staff that will be participating in the transition planning for the specified student.

#### **Tool Search: ILPA Team Members**

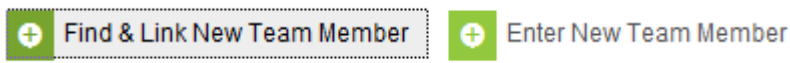

Team members that are already in the system can be added using the **Find and Link New Team Member** button.

| Find New Team Membe | r               |   |   |               |
|---------------------|-----------------|---|---|---------------|
| Census              |                 |   |   | Caseload Role |
|                     |                 |   | ~ | ~             |
| Counselor Staff     |                 |   |   |               |
|                     |                 | ~ |   |               |
| Advisor Staff       |                 |   |   |               |
|                     |                 | ~ |   |               |
|                     | Add Team Member |   |   |               |

**Census:** Use this drop list to select team members from database census

**Counselor Staff:** This drop list will contain staff designated as counselor via \**Census | Staff | District Assignments* (Reference ILPA Team Member District Assignment Instruction)

**Advisor Staff:** This drop list will contain staff designated as advisor or via \**Census | Staff | District Assignments* (Reference ILPA Team Member District Assignment Instruction)

Caseload Role: Select from the drop list the appropriate

Team members not in the system must be entered using the Enter New Team Member button.

| Team Member Detail<br>Note: Team Members that a<br>Team Members added thro | are already tracked in the sys<br>ugh this interface will not ap | tem should be added using the<br>pear in that user's caseload. | 'Find & Link new Team Member' tool. |
|----------------------------------------------------------------------------|------------------------------------------------------------------|----------------------------------------------------------------|-------------------------------------|
| Start Date                                                                 | End Date                                                         | Title                                                          | Role ~                              |
| *Last Name                                                                 |                                                                  |                                                                |                                     |

Start Date: Enter the date on which specified member is added to the team

End Date: Enter the date in which member was removed from the team, if applicable

Rev. 7/1/2025

Click

Last Name: Enter the last name of the member

First Name: Enter the first name of the member

Role: Select the appropriate role for the member

# Section D – Individual Learning Plan Addendum (ILPA)

Students placed long-term in a KECSAC program must have an active, **locked** *Individual Learning Plan Addendum* (ILPA). KDE defines long-term placement as more than 10 consecutive school days.

#### **Tool Search: ILPA Documents**

| Click the | e <i>New</i> | Document | button |
|-----------|--------------|----------|--------|
| CHCK UN   |              | Document | button |

Select the Create New Plan indicator Select KY ILPA indicator

| LV  | TILPA  | Indicator                                                                               |
|-----|--------|-----------------------------------------------------------------------------------------|
|     |        | Create New Plan:<br>Goals and Objectives, Transition Information, and Other Information |
|     |        |                                                                                         |
| Cre | eate D | ocument button                                                                          |
|     | Cr     | eate Document                                                                           |

The KY ILPA Outline shows each editor of the plan and acts as a navigation tool. Saved editors display in bold.

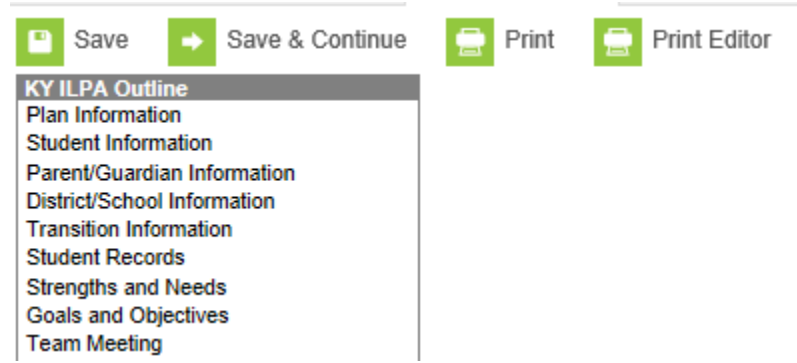

While editing the plan, the following buttons are available for use:

- Save: Select to save the data entered on the current editor
- Save and Continue: Select to save the data entered on the current editor and to move to the next editor
- Print: Select to print the entire ILPA document (all editors)
- **Print Editor:** Select to print only the current editor

# Rev. 7/1/2025

**Plan Information editor** 

| Individual Learning Plan Addendum<br>*Start Date | *End Date                                        |
|--------------------------------------------------|--------------------------------------------------|
| Withdrawal Date                                  | *Enrollment Date *Anticipated Date of Transition |
| *Placement:                                      | Total Credits Earned To Date:<br>0               |
| Location:                                        | If Off Site, please specify:                     |
| *Reason for Placement                            | If Other, please specify:                        |
| Select Values                                    |                                                  |

Start Date: Enter the start date of the plan

End Date: Enter the anticipated end date of the plan

Withdrawal Date: Enter the withdrawal date from the student's regular educational setting (previous A1 school)

Enrollment Date: Enter the enrollment date into the alternative education program

**Anticipated Date of Transition:** Enter the date the transition team anticipates the student to return to the regular educational setting

Placement: Select from the drop list student's placement in the program:

Voluntary (student choice)

Involuntary (school or court ordered)

**Total Credits Earned to Date:** Enter the total credits earned upon enrollment in the alternative education program

**Location:** Select from the drop list if the student will be in an off-site or an on-site alternative education program

If Off Site, please specify: If applicable, select from the drop list the off-site alternative education program

**Reason for Placement:** Select the reason(s) the student was placed in an alternative education program (multiple reasons can be selected)

- A: Academics
- B: Behavior
- C: Credit Recovery
- E: Socio-Emotional
- O: Other, if selected, specify reason in textbox

#### Rev. 7/1/2025

#### **Student Information editor**

| Student Demographics<br>Note: At the point the plan is generated, a snapshot of the student data is taken. To get a<br>fresh copy, click the button below. |                 |                 |                         |
|----------------------------------------------------------------------------------------------------|-----------------|-----------------|-------------------------|
|                                                                                                    | Refresh Stud    | ent Information |                         |
| Last Name                                                                                                    | First Name      | Middle Name     | Suffix                  |
| Federal Designation                                                                                                    | Federal Race(s) |                 | Race, Ethnicity (state) |
| Birthdate                                                                                                    | Birth City      | Gender          |                         |
| Student Address                                                                                                    |                 |                 |                         |
| School Name                                                                                                    | School Phone    | Student Number  | Grade                   |

**Refresh Student Information:** Select to refresh the student demographics to the document; data will populate as *read only* 

#### Parent/Guardian Information editor

| Parent/Guardia                                            | in Information                                   |                                                                                             |                       |
|-----------------------------------------------------------|--------------------------------------------------|---------------------------------------------------------------------------------------------|-----------------------|
| Note: At the point fresh copy of the                      | the plan is generated,<br>guardian information.  | a snapshot of the student data is taken. To<br>click the button below.                      | get a                 |
|                                                           |                                                  |                                                                                             |                       |
|                                                           | Refresh                                          | Guardian Information                                                                        |                       |
| Parent/Guardian<br>as guardians of t<br>the relationship. | comes from the census<br>he student's current ho | s system and the only people listed here ar<br>susehold, or direct guardians to the student | e marked<br>t through |
| Guardian<br>MOTHER, NATUR                                 | AL/ADOP                                          | Name                                                                                        |                       |
| Work Phone                                                | Cell Phone                                       | Email                                                                                       |                       |
| Addresses                                                 |                                                  | Home Phone                                                                                  |                       |
|                                                           | -                                                |                                                                                             |                       |
| _                                                         |                                                  | 10000                                                                                       |                       |
|                                                           | _                                                |                                                                                             |                       |

**Refresh Guardian Information:** Select to refresh the student's guardian information to the document; the fields will populate from census as *read only* 

# Rev. 7/1/2025

#### **District/School Information editor**

| Transferring District/School Information |
|------------------------------------------|
| District Name:                           |
| -                                        |
| School Name:                             |
| Ψ                                        |
| School Address:                          |
| School Phone:                            |
| School Fax:                              |

**District Name:** Select from the drop list the district the student is transferring from **School Name:** Select from the drop list the school the student is transferring from

NOTE: the school drop list will be auto populated based on the *District Name* selection School Address: Enter the address of the school the student is transferring from OPTIONAL School Phone: Enter the phone number of the school the student is transferring from OPTIONAL School Fax: Enter the fax number of the school the student is transferring from OPTIONAL

NOTE: Address, Phone and Fax number would populate if school selected is within the same district

# **Transition Information editor**

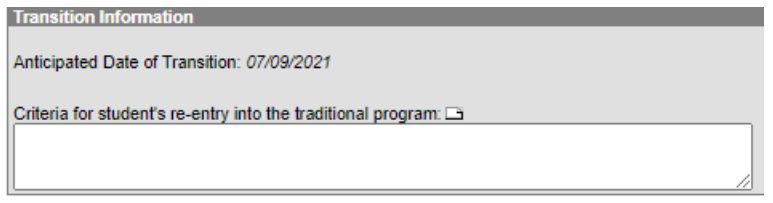

**Anticipated Date of Transition:** This field will populate from the date entered in the Plan Information editor as *read only*.

**Criteria for student's re-entry into the traditional program:** Enter the criteria student must meet to be re-enrolled into the student's previous school or regular educational setting.

Template bank can be created by district, via System Administration | ILPA | Template Banks, reference <u>ILPA Setup Instructions</u>.

#### Rev. 7/1/2025

#### **Student Records editor**

| Student Records                                   |                                       |
|---------------------------------------------------|---------------------------------------|
| Indicate if the following are available in the st | udent's record (check all that apply) |
| Individual Learning Plan (ILP)                    | Individual Education Plan (IEP)       |
| Program 504 Plan                                  | Official Transcript                   |
| Current Report Card                               | Behavior Records                      |
| Assessment Scores                                 | Attendance Records                    |
| 🗆 аст                                             | Benchmark Assessments                 |
| ACCESS for ELLs                                   | Socio-Emotional Assessment            |
| Traumatic Informed Score                          |                                       |
| Other, please specify:                            | Other, please specify:                |
|                                                   |                                       |

Indicate availability of items in student's current educational record: check all that apply

- Individual Learning Plan (ILP) if selected, a description box is activated to enter the ILP system utilized, and the date the ILP was created/modified.
- Individual Education Plan (IEP) note students with an active IEP do not require an ILPA
- Program 504 Plan
- Official Transcript
- Current School Report Card
- Assessment Scores
- ACT
- Benchmark Assessments
- ACCESS for ELLs
- Socio-Emotional Assessment
- Traumatic Informed Score
- Other, Specify

#### **Student Strengths and Needs editor**

| Student Strengths and Needs  |        |
|------------------------------|--------|
|                              | ~      |
|                              |        |
| Academic or Behavioral Needs |        |
|                              | ~      |
|                              | $\sim$ |

Academic or Behavioral Strengths: Enter student's academic or behavioral strengths Academic or Behavioral Needs: Enter the student's academic or behavioral needs

Template bank can be created by district, via System Administration | ILPA | Template Banks, reference <u>ILPA Setup Instructions</u>.

# Rev. 7/1/2025

# Goals and Objectives editor

Click New Plan Goal button

| New Plan Goal |      |
|---------------|------|
| Goal Editor   |      |
| Goal Name     | Area |
|               | -    |
|               |      |
| Goal 🗅        |      |
|               | A    |
|               |      |
|               | *    |

# Goal Name: Enter descriptive name of goal

Area: Select from the drop list the area for the specified goal

- Academic
- Behavioral
- Socio-Emotional
- Other

Goal: Describe student's goal in specified area

Select Save to save current goal and enter a new goal Select Save and Continue to save current goal and to move to the next editor

Template bank can be created by district, via System Administration | ILPA | Template Banks, reference ILPA Setup Instructions.

#### Enter Goal Objective(s)

Select an appropriate goal in which to add the objective

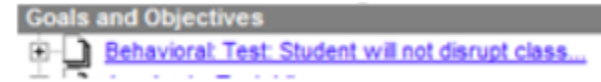

#### Click New Plan Goal Objective button

| New Plan Goal Objective |  |
|-------------------------|--|
| Objective/Benchmarks    |  |
|                         |  |
|                         |  |

Enter Objective related to selected goal

Multiple objectives can be added to each goal by repeating these steps.

Template bank can be created by district, via System Administration | ILPA | Template Banks, reference ILPA Setup Instructions.

#### **Team Meeting editor**

Select New Team Meeting

Rev. 7/1/2025

| New Team Meeting                     | ng            |
|--------------------------------------|---------------|
| Team Meeting Editor<br>Print in Plan |               |
| Meeting Time                         | "Meeting Date |
|                                      |               |
| Meeting Location                     | Invite Date   |
|                                      |               |
| Minutes of Plan Meeting              |               |
|                                      | *             |
|                                      | -             |

Print in Plan: Select this indicator to ensure the team meeting data entered will print in the plan
Meeting Time: Enter the time the team meeting occurred
Meeting Location: Enter the date the team meeting occurred
Meeting Location: Enter the location of the team meeting
Invite Date: Enter the date on which the members were invited to the meeting
Minutes of Plan Meeting: Enter the minutes of the meeting OPTIONAL

#### **Team Meeting Attendance editor**

| Invited | Attended Name | Title                                 |
|---------|---------------|---------------------------------------|
| 6       |               | MOTHER,<br>NATURAL/ADOP<br>(GUARDIAN) |
| 凹       |               | (COUNSELORSTAF                        |
|         |               | (ADVISORSTAFF)                        |

This will display all Team Members entered on the Team Members Tab Select an indicator for each member that was invited Select an indicator for each member that attended **Save Document** 

From the documents tab the ILPA must be **LOCKED** to ensure student records transfer, synching data to the state and for reporting purposes.

Select **Documents** tab Select KY ILPA Click the Lock/Unlock button

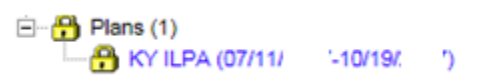

If a student exits the program and returns within the same academic year, the *Copy* feature can be used instead of the district creating a new ILPA upon re-entry.

# Section E – Copy Feature (use upon re-entry in alternative program within same academic year)

Upon a student's re-entry into an alternative educational program within the same academic year, a new ILPA is not required; the student's previous ILPA can be copied and updated, as necessary.

#### **Tool Search: ILPA Documents**

Select student's previous ILPA

Rev. 7/1/2025

⊡-- 📅 Plans (1) □-- 🔐 KY ILPA (07/11/ '-10/19/. ')

Click the Copy button

🖏 Сору

Click **OK** when the warning appears

| Copy if you wish to pr<br>After copying, the orig<br>stay the same if the n | oceed or cancel if you wish to discontinue the copy process and return to the document tal<br>pinal plan end date will: 1) end one day before the new plan starts if the two plans overlap.<br>we plan starts after the original plan ends. |
|-----------------------------------------------------------------------------|----------------------------------------------------------------------------------------------------|
| KY ILPA (07/1                                                               | 1/20 '-10/19/20 ')                                                                                                    |
| Thew Han Type                                                               | KY ILPA V                                                                                                    |
| oust crate .                                                                | 07/11/20                                                                                                    |
| "End Date                                                                   | 10/19/20                                                                                                    |
|                                                                             |                                                                                                    |

New Plan Type: default KY ILPA

**Start Date:** Enter the start date of the new ILPA (date on which revised plan will begin) **End Date:** Enter the end date of the new ILPA

Click Copy button

This step will do the following:

- Create an unlocked copy of the previous ILPA
- End date the previous ILPA one day less the start date of the new ILPA
- Previous ILPA will remain locked

Open the new ILPA and make appropriate updates to students' goals and objectives for the current stay in the alternative educational program.

When complete, **lock** the new ILPA.

# Section F – Progress Report

The progress of the students' goals and objectives should be monitored on a regular basis. KDE recommends monitoring progress of the student's goals and objectives based on the same timeline as progress is reported in the other schools in your district.

# **Tool Search: ILPA Documents**

Select New Document

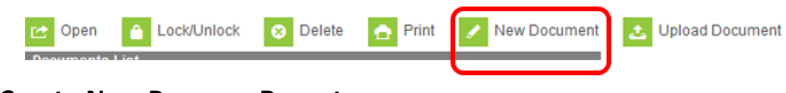

Select Create New Progress Report Select Progress Report Click Create Document button

#### Rev. 7/1/2025

| Please              | select one of the following<br>ints:                            |                                          |                                   |   |
|---------------------|-----------------------------------------------------------------|------------------------------------------|-----------------------------------|---|
| Create<br>Goals a   | New Plan:<br>nd Objectives, Transition Inform                   | nation, and Other In                     | formation                         |   |
| Create<br>Report    | New Progress Report:<br>measurable progress against or          | ngoing Plan Goals<br>Link to an Enrollme | ent                               |   |
| Pro                 | ogress Report                                                   |                                          |                                   | 2 |
| Create<br>Notices   | New Simple Form:<br>checklists, and supplemental f              | forms                                    |                                   |   |
| DOCUM               | MENT SELECTED FOR CREAT                                         | TION: Progress Rep                       | sort                              |   |
| Instruc             | tions:                                                          |                                          |                                   |   |
| The def<br>multiple | ault format used to report meas<br>progress report assessments. | urable progress ag                       | ainst ongoing plan goals. Can log |   |
|                     | Create Desument                                                 |                                          | Cancel                            |   |

#### **Progress Report editor**

| Progress Report Editor                    |             |
|-------------------------------------------|-------------|
| Plan to report on (Start Date - End Date) | Report Date |
| KY ILPA (07/11/2) 10/19/20 ) V            |             |
| Link to an Enrollment:                    |             |

**Plan to report on:** Select from the drop list the plan to report progress **Report Date:** Enter the progress report date Click the **Save** button

#### **Goal/Objective Assessment Editor**

Click Goal/Objective Assessment in the Assessment editor

| Plan Progress Report      | E |
|---------------------------|---|
| Assessment                |   |
| Progress Report           | 1 |
| Goal/Objective Assessment |   |

#### Click New Goal/Objective Assessment

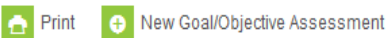

#### Select appropriate goal and/or objective

| Progress Report Editor                                |
|-------------------------------------------------------|
| Goals                                                 |
| Student needs to increase testing scores by 10 points |
| Student needs to be redirected multiple times         |
| Dbjectives                                            |
| Progress toward the annual goal                       |
| ▼                                                     |
|                                                       |

Select from the drop list the \*Progress toward the annual goal

Note: This drop list must be populated via System Administration | ILPA | Progress Options, reference ILPA Setup Instructions.

Rev. 7/1/2025

# Section G – Calendar Setup

#### **Tool Search: Calendar Information**

Facilities in which ALL students enrolled are KECSAC students (strictly A6 facility) can choose to have a separate school calendar that includes the extended days (210-day calendar).

Facilities in which there are district placed and KECSAC students enrolled (blended A6 facility) can choose to add the extended days as a summer calendar. The regular year calendar should have the same end date as the other schools in the district.

Mark the additional days as Regular School Day, Instruction and Attendance as shown below:

| Late                                                     |                        | Day#          |
|----------------------------------------------------------|------------------------|---------------|
| 05/24/                                                   |                        | 175           |
| Period Schedule<br>Recular                               |                        |               |
| School Day                                               | Instruction            | Attendance    |
| ✓                                                        |                        |               |
| Start Time                                               | End Time               | Duration      |
| 100                                                      |                        | 0             |
|                                                          |                        |               |
| The duration fie                                         | eld will be calculated | automatically |
| The duration fie<br>Comments                             | eld will be calculated | automatically |
| The duration fie<br>Comments                             | eld will be calculated | automatically |
| The duration fie<br>Comments                             | eld will be calculated | automatically |
| The duration fie<br>Comments                             | eld will be calculated | automatically |
| The duration fie<br>Comments<br>Day Events               | ld will be calculated  | automatically |
| The duration fie<br>Comments<br>Day Events<br>Type Durat | ion Inst. N            | automatically |

Reference KDE's School Calendar <u>website</u> for instruction on calendar set up, using the calendar wizard and summer school calendar setup.